## Inhaberschaft eines Unternehmensprofils beantragen

Wenn ein Unternehmensprofil bei Google bereits bestätigt wurde und Sie <u>berechtigt sind, das</u> <u>Profil zu verwalten</u>, können Sie beim aktuellen Profilinhaber die Inhaberschaft beantragen.

Wenn Sie – sobald Sie mit Ihrem Google Konto eingeloggt sind - im Unternehmensprofil weder den Link "Als Inhaber eintragen" noch "Inhaber dieses Unternehmens?" sehen, sind Sie wahrscheinlich bereits Inhaber des Unternehmens. Suchen Sie in Ihrem Profil nach dem Logo "Dieses Unternehmensprofil wird von Ihnen verwaltet".

- 1. Das Unternehmensprofil, für das Sie die Inhaberschaft beantragen möchten, finden Sie mit einer dieser Methoden:
  - Rufen Sie <u>business.google.com/add</u> auf.
    - Geben Sie den Namen und die Adresse des Unternehmens ein und wählen Sie es dann in den Suchergebnissen aus.
  - Sie können auch in der Google-Suche oder auf Maps nach Ihrem Unternehmen suchen.
    - Klicken Sie unter dem Unternehmensprofil auf Als Inhaber eintragen / Sind Sie Inhaber dieses Unternehmens?
- 2. Klicken Sie auf Weiter.
- 3. Sie sehen nun die Nachricht, dass das Profil von einer anderen Person bestätigt wurde. Wenn Sie berechtigt sind, das Profil zu verwalten, können Sie den aktuellen Profileigentümer bitten, Ihnen die Inhaberschaft zu übertragen.
- 4. Klicken Sie dafür auf die Zugriffsanfrage und füllen Sie das Formular aus.
- 5. Klicken Sie auf **Senden**.

**Tipp**: Der aktuelle Profilinhaber wird per E-Mail gebeten, sich mit Ihnen in Verbindung zu setzen. Sie erhalten dann eine Bestätigungs-E-Mail.